Zoho Corporation

## **Get Started**

Get started with Zoho Flow to take the first step towards automating your routine tasks through workflows. Sign in with your Zoho account or sign up for Zoho.

## Sign up for free

If you do not have a Zoho account, create one using your email address. You'll be able to access the entire suite of Zoho apps using this single account. To sign up:

- 1. <u>Click here</u> to sign up for Zoho Flow.
- 2. Enter the required details and click **Sign Up Now**.
- 3. A verification email will be sent to your email address. Open your email and click the link provided to confirm your email address.
- Alternatively, you can access Zoho Flow with your Google or LinkedIn account. This option is available below Sign Up Now.
- 5. After signing up, fill in your organization details and click **Create**.
- Note: If you have been invited to join an organization in Zoho Flow, you will not be able to edit organization details unless you have the admin role. To join a Zoho Flow organization, click Accept Invite in the invitation mail and then sign up or sign in.

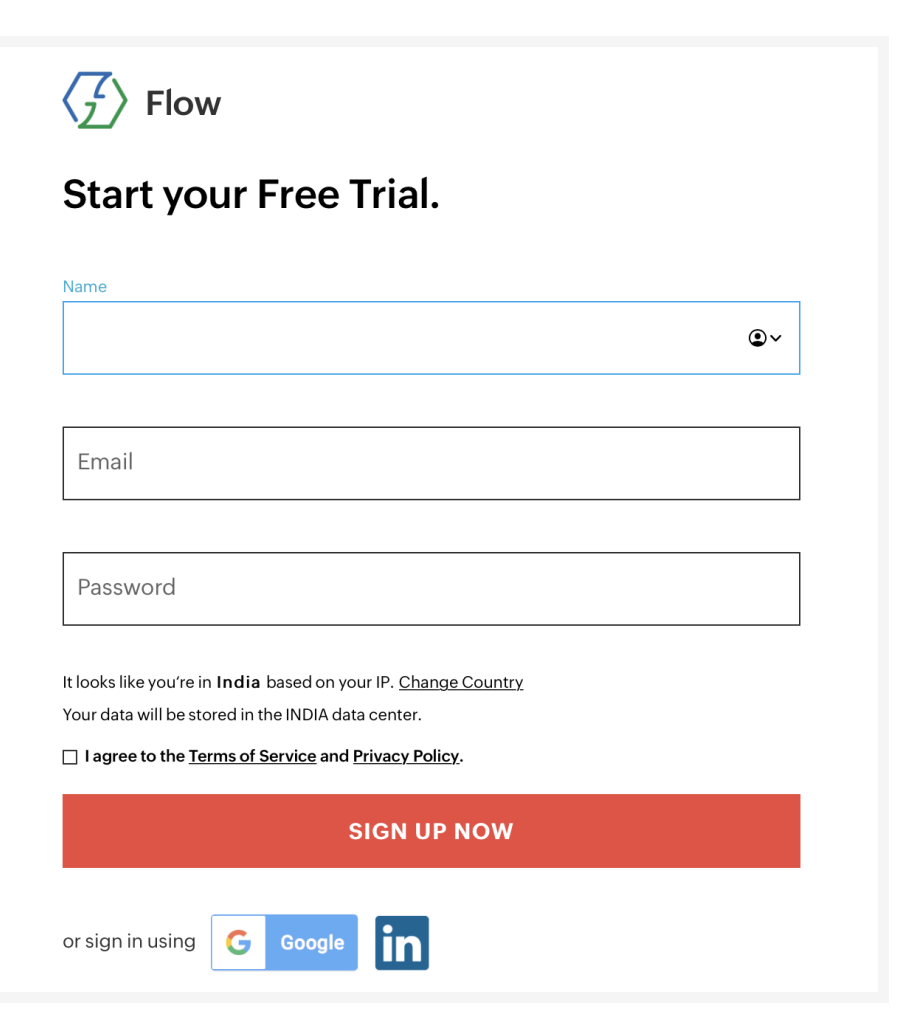

## Sign in

- 1. Once you have created your Zoho account, use the same details to sign in. Go to <u>Zoho Flow</u>, enter your registered email address/phone and password and click **Sign In**.
- 2. If you forget your password, click the **Forgot Password** link and follow the instructions.
- 3. To avoid entering details each time you sign in, check the box next to Keep me signed in.